## Analysing Data

### File – Variablen Übersicht Obuda

[A202] Skala (Zwischenwerte beschriftet)

Nutzung FB2

"Welche Art von Informationen würden Sie auf privaten sozialen Netzwerkseiten teilen? Was für Informationen w..."

A202\_01 Informationen über Arbeitsplätze oder Arbeitgeber

A202\_02 Informationen über Produkte oder Dienstleistungen von Unternehmen

A202\_03 Informationen über Urlaubsziele, z.B. Bewertung von Hotels

A202\_04 Informationen über Events / Feiern

A202\_05 Informationen über Gefahren und Risiken, z.B. über Internetbetrügereien, schädliche Software

- A202\_06 Berufs-, schul- oder studienrelevante Informationen
- A202\_07 Unterstützung suchen z.B. für Projekte
- A202\_08 Informationen über andere Personen

1 = immer 2 = 3 = 4 = 5 = 6 = nie -9 = nicht beantwortet [A205] Skala (Zwischenwerte beschriftet) Nutzung FBE2
"What kind of information would you share on private social network sites? What information would you exchang..."

A205\_01 Information about employer or employment opportunities

A205\_02 Information about products or services of companies

A205\_03 Information about holiday destinations e.g. evaluation of Hotels

A205\_04 Information about events / parties

A205\_05 Information about risks and danger, e.g. about internet frauds, harmful software

A205\_06 Job-, school- or university relevant information

A205\_07 Searching for support e.g. for projects

A205\_08 Information about other individuals

1 = always 2 = 3 = 4 = 5 = 6 = never -9 = nicht beantwortet [A204] Skala (Zwischenwerte beschriftet) Nutzung FBE1 "What do you use private social network sites for?"

A204\_01 To present or share information about yourself A204\_02 To search for information A204\_03 To communicate with friends e.g. to chat, writing messages

A204\_04 For amusement or entertainment

A204\_05 To influence other individuals e.g. to take part in an event, to motivate somebody for a project or task

A204\_06 To maintain friendships

A204\_07 To organize groups e.g. sport groups, student groups etc.

[A206] Skala (Zwischenwerte beschriftet) Nutzung FBE3 "Why would you forward information on private social network sites?"

A206\_01 I collected positive experience with forwarding information

A206\_02 My information is visible for a large audience

A206\_03 I expect obligations in future for my information

A206\_04 My friends on private social network sites are nice and I would like to do them a favour A206\_05 I have an advantage with the transfer of information

A206 06 Somebody else has an advantage with forwarding the information

A206\_07 It is possible to inform people worldwide in a fast and easy way

# File – Data Obuda – Search for your answer e.g. A202\_1

|      |        |     | QUESTNN |           |          |      |      |      |      |      |   |
|------|--------|-----|---------|-----------|----------|------|------|------|------|------|---|
| CASE | SERIAL | REF | R       | MODE      | STARTED  | A101 | A110 | A105 | A113 | A114 |   |
|      |        |     |         |           | #######  |      |      |      |      |      |   |
| 19   |        |     | base    | interview | ##       | -9   |      | 5    |      |      | 5 |
|      |        |     |         |           | #######  |      |      |      |      |      |   |
| 20   |        |     | base    | interview | ##       |      | 1    |      | 5    |      |   |
|      |        |     |         |           | #######  |      |      |      |      |      |   |
| 27   |        |     | base    | interview | ##       | 2    |      | 4    |      |      | 3 |
|      |        |     |         |           | ######## |      |      |      |      |      |   |
| 28   |        |     | base    | interview | ##       | 1    |      | 3    |      |      | 3 |
|      |        |     |         |           | ######## |      |      |      |      |      |   |
| 29   |        |     | base    | interview | ##       | 2    |      | 4    |      |      | 2 |
|      |        |     |         |           | ######## |      |      |      |      |      |   |
| 30   |        |     | base    | interview | ##       | 2    |      | 5    |      |      | 3 |
|      |        |     |         |           | ######## |      |      |      |      |      |   |
| 31   |        |     | base    | interview | ##       | 2    |      | 3    |      |      | 2 |
|      |        |     |         |           | ######## |      |      |      |      |      |   |
| 32   |        |     | base    | interview | ##       | -9   |      | 5    |      |      | 2 |

#### Copy your question in a new sheet

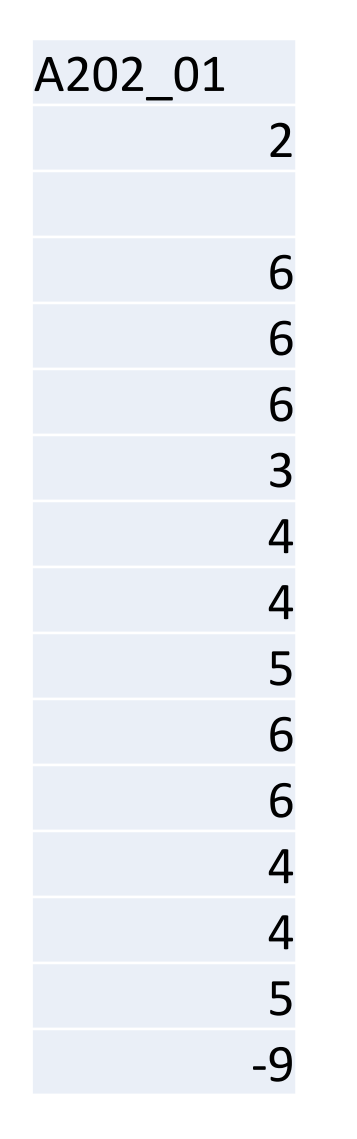

- Delete the -9 to avoid a bias with the mean and median
- Use the function "zählen wenn" to count the values
   e.g. = ZÄHLENWENN(B:B;1)
- Calculate the percentage that your data is comparable with other results e.g. = E3 \* (100 / 70)
- Create a Diagram
- Calculate Mean and Median
  - =MEDIAN(B:B)
  - Mean =MITTELWERT(B:B)
- $\rightarrow$  Feel free to use SPSS

#### Results

| Value | F | requency | Frequency in % |
|-------|---|----------|----------------|
|       | 1 | 2        | 2,85714286     |
|       | 2 | 5        | 7,14285714     |
|       | 3 | 4        | 5,71428571     |
|       | 4 | 11       | 15,7142857     |
|       | 5 | 10       | 14,2857143     |
|       | 6 | 38       | 54,2857143     |
| Total |   | 70       | 100            |
|       |   |          |                |

| Median | 6          |
|--------|------------|
| Mean   | 4,94285714 |

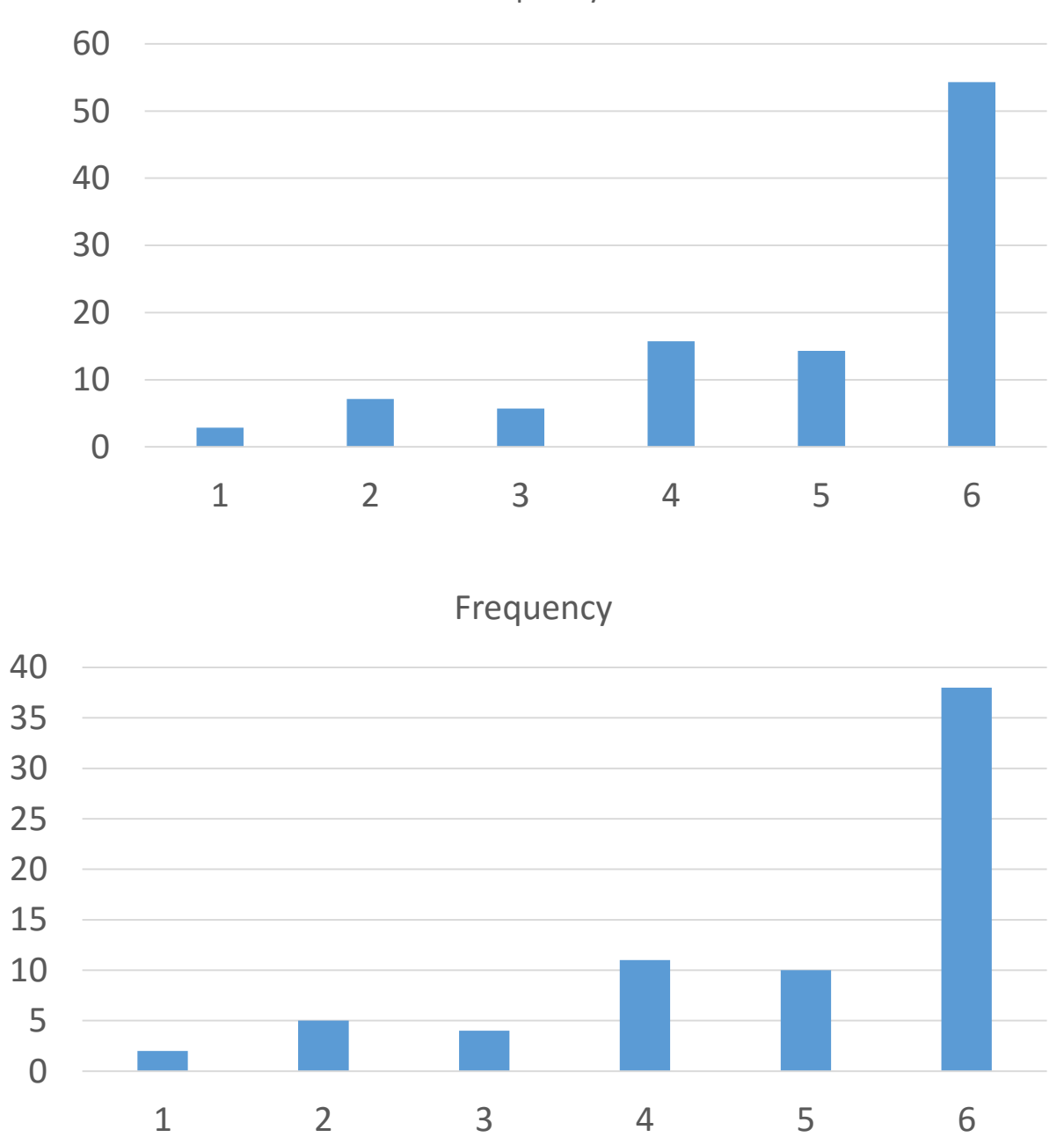

Frequency in %

#### Interpretation of the results ...

- Conclusions
- Recommendations
- Findings
- Advise for the management
- ....

#### Your Task ...

- Fill out the questionnaire at <u>https://www.soscisurvey.de/obudainternationalweek/</u>
- Forward the questionnaire to 20 friends and ask them to fill out the questionnaire – Volunteers can publish the questionnaire link on their FB Profile or in FB University group → Deadline Sunday the 15<sup>th</sup> of November
- Analyse and interpret the results of one answer of a question for Hungarian or German students (500 words maximum)
- Send your result to tomsander@Hotmail.de

Thank you for your attention!! Comments, Questions?